# Alibaba Cloud Apsara File Storage NAS

**Quick Start** 

Issue: 20190710

MORE THAN JUST CLOUD | C-CAlibaba Cloud

### Legal disclaimer

Alibaba Cloud reminds you to carefully read and fully understand the terms and conditions of this legal disclaimer before you read or use this document. If you have read or used this document, it shall be deemed as your total acceptance of this legal disclaimer.

- 1. You shall download and obtain this document from the Alibaba Cloud website or other Alibaba Cloud-authorized channels, and use this document for your own legal business activities only. The content of this document is considered confidential information of Alibaba Cloud. You shall strictly abide by the confidentiality obligations. No part of this document shall be disclosed or provided to any third party for use without the prior written consent of Alibaba Cloud.
- 2. No part of this document shall be excerpted, translated, reproduced, transmitted, or disseminated by any organization, company, or individual in any form or by any means without the prior written consent of Alibaba Cloud.
- 3. The content of this document may be changed due to product version upgrades , adjustments, or other reasons. Alibaba Cloud reserves the right to modify the content of this document without notice and the updated versions of this document will be occasionally released through Alibaba Cloud-authorized channels. You shall pay attention to the version changes of this document as they occur and download and obtain the most up-to-date version of this document from Alibaba Cloud-authorized channels.
- 4. This document serves only as a reference guide for your use of Alibaba Cloud products and services. Alibaba Cloud provides the document in the context that Alibaba Cloud products and services are provided on an "as is", "with all faults " and "as available" basis. Alibaba Cloud makes every effort to provide relevant operational guidance based on existing technologies. However, Alibaba Cloud hereby makes a clear statement that it in no way guarantees the accuracy, integrity , applicability, and reliability of the content of this document, either explicitly or implicitly. Alibaba Cloud shall not bear any liability for any errors or financial losses incurred by any organizations, companies, or individuals arising from their download, use, or trust in this document. Alibaba Cloud shall not, under any circumstances, bear responsibility for any indirect, consequential, exemplary, incidental, special, or punitive damages, including lost profits arising from the use

or trust in this document, even if Alibaba Cloud has been notified of the possibility of such a loss.

- 5. By law, all the content of the Alibaba Cloud website, including but not limited to works, products, images, archives, information, materials, website architecture, website graphic layout, and webpage design, are intellectual property of Alibaba Cloud and/or its affiliates. This intellectual property includes, but is not limited to, trademark rights, patent rights, copyrights, and trade secrets. No part of the Alibaba Cloud website, product programs, or content shall be used, modified , reproduced, publicly transmitted, changed, disseminated, distributed, or published without the prior written consent of Alibaba Cloud and/or its affiliates . The names owned by Alibaba Cloud shall not be used, published, or reproduced for marketing, advertising, promotion, or other purposes without the prior written consent of Alibaba Cloud. The names owned by Alibaba Cloud include, but are not limited to, "Alibaba Cloud", "Aliyun", "HiChina", and other brands of Alibaba Cloud and/or its affiliates, which appear separately or in combination, as well as the auxiliary signs and patterns of the preceding brands, or anything similar to the company names, trade names, trademarks, product or service names, domain names, patterns, logos, marks, signs, or special descriptions that third parties identify as Alibaba Cloud and/or its affiliates).
- 6. Please contact Alibaba Cloud directly if you discover any errors in this document.

# **Generic conventions**

| Table -1: | Style con | ventions |
|-----------|-----------|----------|
|-----------|-----------|----------|

| Style           | Description                                                                                                    | Example                                                                                                    |
|-----------------|----------------------------------------------------------------------------------------------------|----------------------------------------------------------------------------------------------------|
| •               | This warning information<br>indicates a situation that will<br>cause major system changes,<br>faults, physical injuries, and other<br>adverse results. | Danger:<br>Resetting will result in the loss of<br>user configuration data.                                       |
|                 | This warning information<br>indicates a situation that may<br>cause major system changes,<br>faults, physical injuries, and other<br>adverse results.  | Warning:<br>Restarting will cause business<br>interruption. About 10 minutes are<br>required to restore business. |
|                 | This indicates warning informatio<br>n, supplementary instructions,<br>and other content that the user<br>must understand.                             | • Notice:<br>Take the necessary precautions<br>to save exported data containing<br>sensitive information.         |
|                 | This indicates supplemental<br>instructions, best practices, tips,<br>and other content that is good to<br>know for the user.                          | Note:<br>You can use Ctrl + A to select all<br>files.                                                             |
| >               | Multi-level menu cascade.                                                                                                    | Settings > Network > Set network<br>type                                                                          |
| Bold            | It is used for buttons, menus<br>, page names, and other UI<br>elements.                                                                               | Click OK.                                                                                                    |
| Courier<br>font | It is used for commands.                                                                                                    | Run the cd / d C :/ windows<br>command to enter the Windows<br>system folder.                                     |
| Italics         | It is used for parameters and variables.                                                                                                    | bae log list<br>instanceid Instance_ID                                                                            |
| [] or [a b]     | It indicates that it is a optional<br>value, and only one item can be<br>selected.                                                                     | ipconfig [-all -t]                                                                                                |

| Style       | Description                                                                        | Example                          |
|-------------|------------------------------------------------------------------------------------|----------------------------------|
| {} or {a b} | It indicates that it is a required<br>value, and only one item can be<br>selected. | <pre>swich {stand   slave}</pre> |

### Contents

| Legal disclaimer I              |
|---------------------------------|
| Generic conventions I           |
| 1 Capacity NAS/Performance NAS1 |
| 1.1 Linux                       |
| 1.2 Windows                     |

# 1 Capacity NAS/Performance NAS

### 1.1 Linux

Step 1: Create a file system

- 1. Log on to the NAS console.
- 2. Choose NAS > File System List, and Click Create File System.
- 3. On the Create File System page, set the parameters.

| Parameter     | Description                                                 |
|---------------|-------------------------------------------------------------|
| Region        | Select the region where you want to create the file system. |
|               | Note:                                                       |
|               | $\cdot$ A file system ornode in a region cannot communicate |
|               | with a file system or computing node in another region.     |
|               | • Each account can create up to 20 file systems.            |
| Storage Type  | You can select SSD performance-type or Capacity-type.       |
|               | Note:                                                       |
|               | The maximum storage capacity of a file system is 1 PB for   |
|               | the SSD performance type and 10 PB for the capacity type.   |
|               | Fees are charged based on the actual usage.                 |
| Protocol Type | You can select NFS (including NFSv3 and NFSv4).             |
|               | NFS is recommended in Linux and SMB is recommended in       |
|               | Windows.                                                    |

| Parameter | Description                                                                                                    |
|-----------|----------------------------------------------------------------------------------------------------|
| Zone      | Zones are physical areas with independent power grids and<br>networks within one region.<br>Click the drop-down box to select the zone. we recommend<br>that you select the zone of the ECS instance where you want<br>to mount your file system. |
|           | Note:<br>A file system or computing node in a zone can<br>communicate with a file system or computing node in a<br>different zone but of the same region.                                                                                         |

4. Click OK.

Step 2: Add a mount point

After creating a file system, you must add a mount point for the file system before you can mount the file system on ECS. NAS supports two types of mount points: VPC and Classic Network.

- 1. Log on to the NAS console.
- 2. Choose NAS > File System List.
- 3. Click Add Mount Point on the right of the file system to which you want to add a mount point.
- 4. On the Add Mount Point page, set the parameters.

Mount Point Type: VPC and Classic Network.

• If you add a mount point in a VPC, configure the following parameters.

| Parameter | Description                                                                                          |
|-----------|----------------------------------------------------------------------------------------------------|
| VPC       | select the permission group in the Permission Group drop-<br>down box.                               |
| VSwitch   | Select the Select the switch created under the VPC network<br>.switch created under the VPC network. |

| Parameter        | Description                                                                                                    |
|------------------|----------------------------------------------------------------------------------------------------|
| Permission Group | Select VPC default permission group (allow all) or the permission group that has been created.                                                                      |
|                  | Note:<br>You can select VPC default permission group (allow all)<br>to allow all IP addresses in the same VPC to access the file<br>system through the mount point. |

• If you add a mount point in a classic network, configure the following parameters.

| Parameter        | Description                                                               |
|------------------|---------------------------------------------------------------------------|
| Permission Group | select the permission group in the Permission Group drop-<br>down box.    |
|                  | Note:                                                                     |
|                  | - Currently, only ECS instances can use mount points in classic networks. |
|                  | - For a classic network mount point, no default                           |
|                  | permission group is provided. When using this for                         |
|                  | the first time, you must go to the Permission Group                       |
|                  | page to create a permission group in a classic network,                   |
|                  | and add rules for the permission group. For more                          |
|                  | information, see Manage the data access permissions                       |
|                  |                                                                           |
|                  | - When adding a mount point in a classic network for                      |
|                  | the first time, you are requested to authorize NAS                        |
|                  | through RAM to access the query interface of your                         |
|                  | ECS instance. Follow the instructions to complete the                     |
|                  | authorization, then try creating the mount point in the                   |
|                  | classic network again. For more information, see Why                      |
|                  | do I need RAM permissions to create a mount point in                      |
|                  | a classic network.                                                        |

#### 5. Click OK.

#### Step 3: Install an NFS client in Linux

To mount a NAS NFS file system to an ECS instance in Linux, you must install an NFS client.

- 1. Log on to ECS console.
- 2. Run either of the following commands to install an NFS client.
  - If you use the CentOS , Redhat or Aliyun Linux run the following command:

sudo yum install nfs - utils

• If you use the Ubuntu or Debian system, run the following commands:

```
sudo apt-get update
sudo apt-get install nfs-common
```

3. Run the following command to view the number of NFS requests that are initiated simultaneously.

```
cat / proc / sys / sunrpc / tcp_slot_t able_entri es
```

```
Note:
```

The number of NFS requests that are initiated simultaneously is controlled by the NFS client in Linux. If the parameter is set to a small value, the I/O performance of the system reduces. The maximum value of the parameter is 256 in the default kernel. For better I/O performance, you can run the following commands as the root user to set the parameter to a larger value. After modifying the parameter, restart the system.

```
echo " options sunrpc tcp_slot_t able_entri es = 128 " >> /
etc / modprobe . d / sunrpc . conf
echo " options sunrpc tcp_max_sl ot_table_e ntries = 128 "
>> / etc / modprobe . d / sunrpc . conf
sysctl - w sunrpc . tcp_slot_t able_entri es = 128
```

#### Step 4: Mount an NFS file system in Linux

When you mount a NAS NFS file system to an ECS instance, you can use the DNS name of the file system or the target to which you want to mount the file system. The DNS name of the file system is automatically resolved to the IP address of the mount target in the available zone of the mounted ECS instance.

1. Log on to ECS console.

- 2. You can run either of the following commands to mount an NFS file system.
  - To mount an NFSv4 file system, run the following command:

```
sudo mount - t nfs - o vers = 4 , minorversi on = 0 ,
rsize = 1048576 , wsize = 1048576 , hard , timeo = 600 , retrans
= 2 , noresvport file - system - id . region . nas . aliyuncs .
com :/ / mnt
```

If you fail to mount the file system, run the following command:

```
sudo mount - t nfs4 - o rsize = 1048576 , wsize = 1048576
, hard , timeo = 600 , retrans = 2 , noresvport file - system -
id . region . nas . aliyuncs . com :/ / mnt
```

• To mount an NFSv3 file system, run the following command:

```
sudo mount - t nfs - o vers = 3 , nolock , proto = tcp ,
rsize = 1048576 , wsize = 1048576 , hard , timeo = 600 , retrans
= 2 , noresvport file - system - id . region . nas . aliyuncs .
com :/ / mnt
```

| The mount point includes the mount<br>point domain name and the mount<br>point path.                                                                                                    |
|----------------------------------------------------------------------------------------------------|
| <ul> <li>Mount point domain name: this parameter is automatically generated when you create a file system and does not need to be set manually.</li> <li>Mount point path: which can be the root directory "/" or any sub-</li> </ul> |
| Indicates the file system version. Only                                                                                                    |
| ·<br>In                                                                                                    |

The following table describes the parameters used in the mounting command.

| Parameter | Description                                                                                                    |
|-----------|----------------------------------------------------------------------------------------------------|
| option    | You can specify multiple options<br>when mounting a NAS file system. For<br>more information, see Mount option<br>description table on the Mount an NFS |
|           | file system in Linux.                                                                                                    |

3. Run mount - l command to view the mounted file system.

If the command output contains the following information, the mount is successful.

| debugfs on /sys/kernel/debug type debugfs (rw,relatime)                                                                  |
|----------------------------------------------------------------------------------------------------|
| mqueue on /dev/mqueue type mqueue (rw,relatime)                                                                          |
| hugetlbfs on /dev/hugepages type hugetlbfs (rw,relatime)                                                                 |
| sunrpc on /var/lib/nfs/rpc_pipefs type rpc_pipefs (rw,relatime)                                                          |
| 8 IIIIIIIIIIIIIIIIIIIIIIIIIIIIIIIIIIII                                                                                   |
| ard, noresvport, proto=tcp, timeo=600, retrans=2, sec=sys, clientaddr= 🚺 🗾 🚛 🚛 🚺 loca l_lock=none, addr=1 🖬 🚛 🚛 🚛netdev) |
| tmpfs on /run/user/0 type tmpfs (rw,nosuid,nodev,relatime,size=800916k,mode=700)                                         |
| Lroot@iZbp19je62it619xd1t876Z ~1#                                                                                        |
|                                                                                                    |

After the mounting succeeds, you can also run df - h command to view the capacity information about the mounted file system.

### 1.2 Windows

Step 1: Create a file system

- 1. Log on to the NAS console.
- 2. Choose NAS > File System List, and Click Create File System.
- 3. On the Create File System page, set the parameters.

| Parameter | Description                                                      |
|-----------|------------------------------------------------------------------|
| Region    | Select the region where you want to create the file system.      |
|           | Note:                                                            |
|           | $\cdot $ A file system or<br>node in a region cannot communicate |
|           | with a file system or computing node in another region.          |
|           | • Each account can create up to 20 file systems.                 |

| Parameter     | Description                                                                                                    |  |  |
|---------------|----------------------------------------------------------------------------------------------------|--|--|
| Storage Type  | You can select SSD performance-type or Capacity-type.                                                                                                    |  |  |
|               | Note:<br>The maximum storage capacity of a file system is 1 PB for<br>the SSD performance type and 10 PB for the capacity type.<br>Fees are charged based on the actual usage. |  |  |
| Protocol Type | You can select SMB (2.1and later).                                                                                                    |  |  |
|               | NFS is recommended in Linux and SMB is recommended in Windows.                                                                                                    |  |  |
| Zone          | Zones are physical areas with independent power grids and networks within one region.                                                                                          |  |  |
|               | Click the drop-down box to select the zone. we recommend                                                                                                    |  |  |
|               | that you select the zone of the ECS instance where you want<br>to mount your file system.                                                                                      |  |  |
|               | Note:<br>A file system or computing node in a zone can<br>communicate with a file system or computing node in a<br>different zone but of the same region.                      |  |  |

#### 4. Click OK.

#### Step 2: Add a mount point

After creating a file system, you must add a mount point for the file system before you can mount the file system on ECS. NAS supports two types of mount points: VPC and Classic Network.

- 1. Log on to the NAS console.
- 2. Choose NAS > File System List.
- 3. Click Add Mount Point on the right of the file system to which you want to add a mount point.

#### 4. On the Add Mount Point page, set the parameters.

Mount Point Type: VPC and Classic Network.

 $\cdot~$  If you add a mount point in a VPC, configure the following parameters.

| Parameter | Description                                                                                          |
|-----------|----------------------------------------------------------------------------------------------------|
| VPC       | select the permission group in the Permission Group drop-<br>down box.                               |
| VSwitch   | Select the Select the switch created under the VPC network<br>.switch created under the VPC network. |

| Parameter        | Description                                                                                                    |
|------------------|----------------------------------------------------------------------------------------------------|
| Permission Group | Select VPC default permission group (allow all) or the permission group that has been created.                                                                      |
|                  | Note:<br>You can select VPC default permission group (allow all)<br>to allow all IP addresses in the same VPC to access the file<br>system through the mount point. |

• If you add a mount point in a classic network, configure the following parameters.

| Parameter        | Description                                                               |  |  |
|------------------|---------------------------------------------------------------------------|--|--|
| Permission Group | select the permission group in the Permission Group drop-<br>down box.    |  |  |
|                  | Note:                                                                     |  |  |
|                  | - Currently, only ECS instances can use mount points in classic networks. |  |  |
|                  | - For a classic network mount point, no default                           |  |  |
|                  | permission group is provided. When using this for                         |  |  |
|                  | the first time, you must go to the Permission Group                       |  |  |
|                  | page to create a permission group in a classic network,                   |  |  |
|                  | and add rules for the permission group. For more                          |  |  |
|                  | information, see Manage the data access permissions                       |  |  |
|                  | of a file system.                                                         |  |  |
|                  | - When adding a mount point in a classic network for                      |  |  |
|                  | the first time, you are requested to authorize NAS                        |  |  |
|                  | through RAM to access the query interface of your                         |  |  |
|                  | ECS instance. Follow the instructions to complete the                     |  |  |
|                  | authorization, then try creating the mount point in the                   |  |  |
|                  | classic network again. For more information, see Why                      |  |  |
|                  | do I need RAM permissions to create a mount point in                      |  |  |
|                  | a classic network.                                                        |  |  |

#### 5. Click OK.

#### Step 3: Mount an SMB file system

You can mount an SMB file system on an ECS instance that runs Windows.

- 1. Log on to ECS console.
- 2. You can run the following command to mount an SMB file system.

```
net use D: \\ file - system - id . region . nas . aliyuncs .
com \ myshare
```

Mount command format: net use < target mount drive > \\< domain name of the mount point >\ myshare.

- · Target mount drive: the mount drive of the target Windows instance.
- domain name of the mount point: when you create a mount point for a file system, a mount address is generated. You must enter the mount address to mount the file system. For more information, see Manage mount points.
- myshare: indicates the name of an SMB share. However, this name cannot be changed.

Note:

Ensure that the name of the target mount drive is unique on the target instance.

3. Run net use command to view the mounted file system.

If the command output contains the following information, the mount is successful

| C:\Users\Administrator>net use<br>New connections will be remembered. |           |                        |                                                        |  |  |
|-----------------------------------------------------------------------|-----------|------------------------|--------------------------------------------------------|--|--|
| Status                                                                | Local     | Remote                 | Network                                                |  |  |
| ок                                                                    | D:        | \\6   790 12-44   kite | .nas.aliyuncs.com\myshare<br>Microsoft Windows Network |  |  |
| The command                                                           | completed | successfully.          |                                                        |  |  |